## 図形に文字を挿入

PCクラブ 2021.01.20 伊藤 嘉明

No.: 158

吹き出しなど、文字が入るのが前提の図形はクリックするとカーソルが表示され、すぐ入 力できます。

それ以外の図は、図形を右クリックして出てきたメニューから「テキストの追加」を選択 し、図形に文字が挿入できる。

テキストの挿入方法は次の通りです。

図形を右クリックして出てきたメニューから「テキストの追加」を選択します。

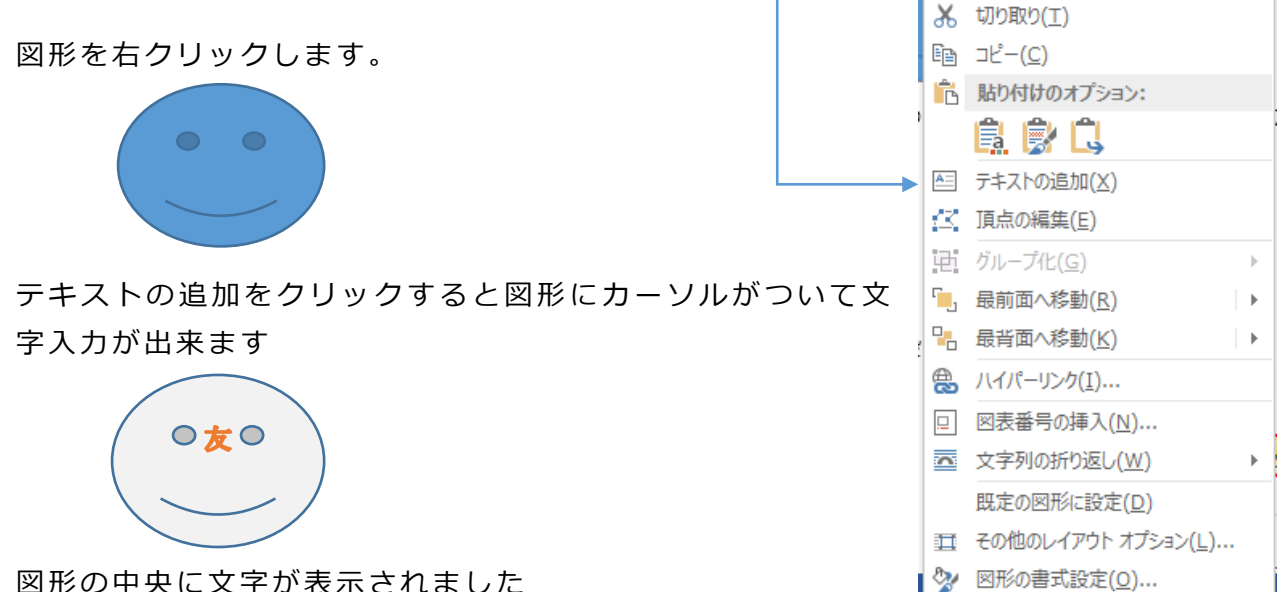

図形の中央に文字が表示されました

描画ツール/書式 → ワードスタイル → 文字の塗りつぶし・文字の輪郭・文字の効果から 任意に文字の飾り付けを行う

描画ツール/書式 →テキスト → 文字列の方向・文字の配置を選択

|            | Ŧ   | 図形に文字を挿入.docx - Word |      |                                                                      |      |             |    |                | 描画ツール                      |          |
|------------|-----|----------------------|------|----------------------------------------------------------------------|------|-------------|----|----------------|----------------------------|----------|
| r          | タッチ | 挿入                   | デザイン | ページ レイアウト                                                            | 参考資料 | 差し込み文書      | 校閲 | 表示             | 書式                         |          |
|            | Abc | Abc                  | Abc  | <ul> <li>◇ 図形の塗りつぶし</li> <li>○ 図形の枠線 ▼</li> <li>○ 図形の効果 ▼</li> </ul> | A    | AA          |    | ∐A<br>[‡]<br>@ | 文字列の方向<br>文字の配置、<br>リンクの作成 | ] +<br>, |
| 図形のスタイル 「3 |     |                      |      |                                                                      | Es l | ワードアートのスタイル |    | E.             | テキスト                       |          |

※別にテキストボックスに文字を入力して、図形の上にテキストボックスを重ねて、グルー プ化することも出来ます。

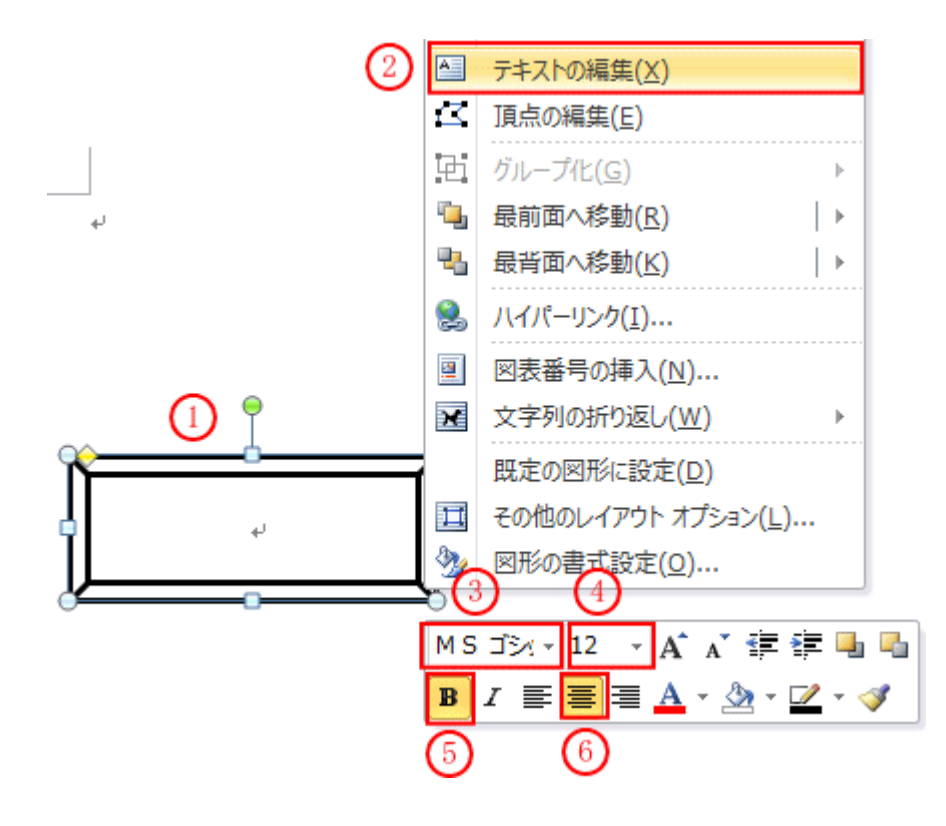